## Руководство по установке программного обеспечения "База Фармацевтических Данных"

## 1 Системные требования

Для работы программного обеспечения "База Фармацевтических данных" требуется операционная система:

- Windows 7;
- Windows 8;
- Windows 10;
- Windows 11.

Поддерживаются как 32-х, так и 64-х разрядные платформы.

Для работы с визуальным представлением данных требуется наличие интернетбраузера. Поддерживаемыми считаются нижеперечисленные браузеры, начиная с указанной версии и выше:

- Google Chrome с версии 90.0.4430.93
- Орега с версии 76.0.4017.123
- Firefox Browser 88.0.1
- Яндекс Браузер 21.11.4

## 2 Порядок установки

- 2.1 Скачайте последнюю версию дистрибутива (установочного пакета) в зависимости от версии Вашей операционной системы с сайта компании https://itapteka.ru/projects/baza-farmatsevticheskikh-znaniy/
- 2.2 Запустите установку дистрибутива и следуйте указаниям мастера установки

| 📅 Установка — DemoBFD | - 🗆 X                                                                                   |
|-----------------------|-----------------------------------------------------------------------------------------|
|                       | Вас приветствует Мастер<br>установки DemoBFD                                            |
|                       | Программа установит DemoBFD, версия 1.01 на ваш<br>компьютер.                           |
|                       | Рекомендуется закрыть все прочие приложения перед<br>тем, как продолжить.               |
|                       | Нажмите «Далее», чтобы продолжить, или «Отмена»,<br>чтобы выйти из программы установки. |
|                       | Далее > Отмена                                                                          |

## 2.3 Выберите директорию установки программного обеспечения

| 🗗 Установка — DemoBFD                                                       | _         |               | ×    |
|-----------------------------------------------------------------------------|-----------|---------------|------|
| Выбор папки установки<br>В какую папку вы хотите установить DemoBFD?        |           |               |      |
| Программа установит DemoBFD в следующую папку.                              |           |               |      |
| Нажмите «Далее», чтобы продолжить. Если вы хотите выбра<br>нажмите «Обзор». | эть другу | ию папку,     |      |
| C:\Program Files\DemoBFD                                                    |           | <u>О</u> бзор |      |
|                                                                             |           |               |      |
|                                                                             |           |               |      |
|                                                                             |           |               |      |
| Требуется как минимум 568,5 Мб свободного дискового прос                    | гранства  | ı.            |      |
| < <u>Н</u> азад Да                                                          | лее >     | ТО            | мена |

2.4 Выберите название каталога для размещения в меню "Пуск"

| 🖶 Установка — DemoBFD —                                                          |               | ×    |
|----------------------------------------------------------------------------------|---------------|------|
| Выберите папку в меню «Пуск»<br>Где программа установки должна создать ярлыки?   |               | ð    |
| Программа создаст ярлыки в следующей папке меню «Пуск                            | ≫.            |      |
| Нажмите «Далее», чтобы продолжить. Если вы хотите выбрать др<br>нажмите «Обзор». | угую папку,   |      |
| DemoBFD                                                                          | <u>О</u> бзор |      |
|                                                                                  |               |      |
|                                                                                  |               |      |
|                                                                                  |               |      |
|                                                                                  |               |      |
| < Назад Далее >                                                                  | гО            | мена |

2.5 По окончанию выбора параметров установки нажмите кнопку "Установить"

| 16 | Установка — DemoBFD — 🛛 🗆                                                                                     | )                     | × |
|----|----------------------------------------------------------------------------------------------------|-----------------------|---|
|    | Всё готово к установке<br>Программа установки готова начать установку DemoBFD на ваш<br>компьютер.            | 1<br>1<br>1<br>1<br>1 | D |
|    | Нажмите «Установить», чтобы продолжить, или «Назад», если вы хотите просмотреть или изменить опции установки. |                       |   |
|    | Папка установки:<br>C:\Program Files\DemoBFD<br>Папка в меню «Пуск»:<br>DemoBFD                               | ٨                     |   |
|    | 4 Þ                                                                                                    |                       |   |
|    | < Назад Установить                                                                                            | Отмена                |   |

2.6 Далее начнется процесс инсталляции компонентов дистрибутива, который состоит из нескольких этапов. На первом этапе будет произведена установка самого программного обеспечения.

| 🚏 Установка — DemoBFD —                                                        | • ×       |
|--------------------------------------------------------------------------------|-----------|
| Установка<br>Пожалуйста, подождите, пока DemoBFD установится на ваш компьютер. | <u> I</u> |
| Распаковка файлов<br>C:\Program Files\DemoBFD\dotnet-sdk-3.1.426-win-x64.exe   |           |
|                                                                                |           |
|                                                                                |           |
|                                                                                |           |
|                                                                                |           |
|                                                                                | Отмена    |

2.7 Затем автоматически начнется установка компонентов СУБД (система управления базами данных)

| 🍯 Setup                                                                |  | —         |      | × |
|------------------------------------------------------------------------|--|-----------|------|---|
|                                                                        |  | tores-fdw | html |   |
| oripacking c. (Frogram []csgc (zsipoc posigresq) (rum posigres-rum.num |  |           |      |   |

2.8 По окончанию процесса установки будет отображено нижеследующее окно с кнопкой "Завершить"

| 🖶 Установка — DemoBFD | – 🗆 🗙                                                                                                    |
|-----------------------|----------------------------------------------------------------------------------------------------|
|                       | Завершение Мастера<br>установки DemoBFD                                                                             |
|                       | Программа DemoBFD установлена на ваш компьютер.<br>Приложение можно запустить с помощью<br>соответствующего значка. |
|                       | Нажмите «Завершить», чтобы выйти из программы<br>установки.                                                         |
|                       | Завершить                                                                                                    |

2.9 На рабочем столе появится иконка "БФД"

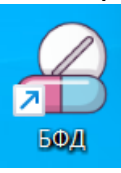

2.10 Запуск приложения по иконки приводит к открытию окна браузера (используемого по умолчанию в Вашей операционной системе) со страницей по адресу: <u>http://localhost:8090/</u>

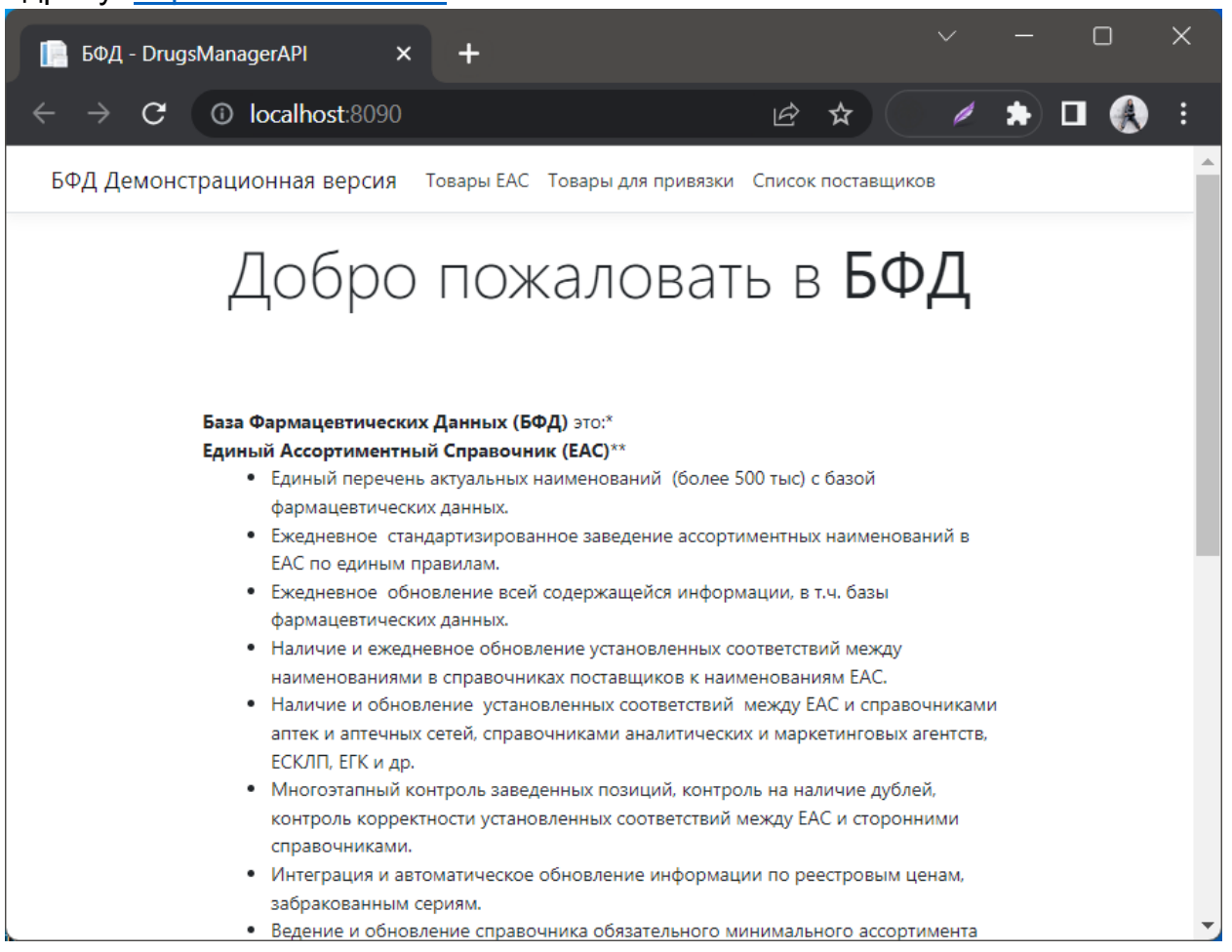